### WOJCIECH PRÓCHNICKI

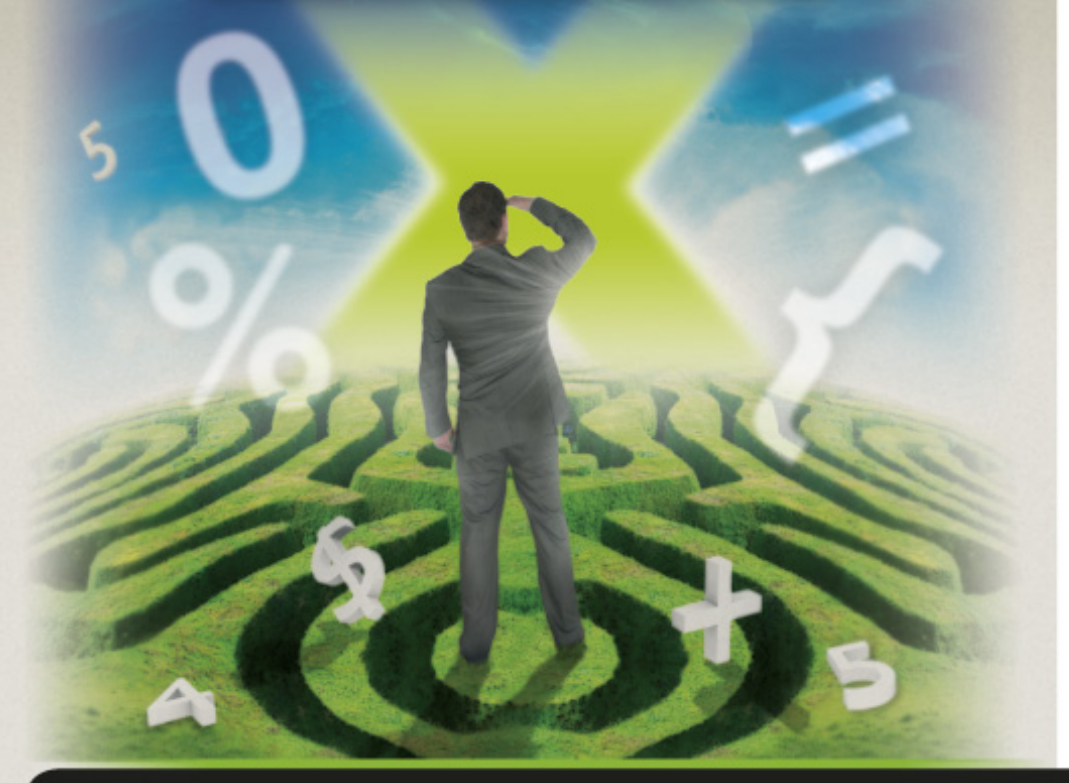

# Zastosowanie Excela

**w pracy** analityka finansowego, specjalisty ds. controllingu i analityka sprzedaży

**Piętnaście** genialnie prostych rozwiązań trudnych problemów!

øne

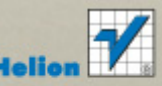

Wszelkie prawa zastrzeżone. Nieautoryzowane rozpowszechnianie całości lub fragmentu niniejszej publikacji w jakiejkolwiek postaci jest zabronione. Wykonywanie kopii metodą kserograficzną, fotograficzną, a także kopiowanie książki na nośniku filmowym, magnetycznym lub innym powoduje naruszenie praw autorskich niniejszej publikacji.

Wszystkie znaki występujące w tekście są zastrzeżonymi znakami firmowymi bądź towarowymi ich właścicieli.

Autor oraz Wydawnictwo HELION dołożyli wszelkich starań, by zawarte w tej książce informacje były kompletne i rzetelne. Nie biorą jednak żadnej odpowiedzialności ani za ich wykorzystanie, ani za związane z tym ewentualne naruszenie praw patentowych lub autorskich. Autor oraz Wydawnictwo HELION nie ponoszą również żadnej odpowiedzialności za ewentualne szkody wynikłe z wykorzystania informacji zawartych w książce.

Redaktor prowadzący: Barbara Gancarz-Wójcicka Projekt okładki: Jan Paluch

Fotografia na okładce została wykorzystana za zgodą Shutterstock.

Wydawnictwo HELION ul. Kościuszki 1c, 44-100 GLIWICE tel. 32 231 22 19, 32 230 98 63 e-mail: *onepress@onepress.pl* WWW: *http://onepress.pl* (księgarnia internetowa, katalog książek)

Drogi Czytelniku! Jeżeli chcesz ocenić tę książkę, zajrzyj pod adres *http://onepress.pl/user/opinie/zaexan* Możesz tam wpisać swoje uwagi, spostrzeżenia, recenzję.

Pliki z przykładami omawianymi w książce można znaleźć pod adresem: *ftp://ftp.helion.pl/przyklady/zaexan.zip* 

ISBN: 978-83-246-3128-5

Copyright © Helion 2012

Printed in Poland.

- Kup książkę
- Poleć książkę
- Oceń książkę

- Księgarnia internetowa
- Lubię to! » Nasza społeczność

### **SPIS TREŚCI**

|    | ws        | TĘP                                                                  | 9          |
|----|-----------|----------------------------------------------------------------------|------------|
| 1. | BU<br>— L | DŻET FIRMY HANDLOWEJ<br>JSTALANIE WARUNKÓW BONUSÓW DLA KLIENTÓW      | 11         |
|    | 1.1.      | Opis zagadnienia                                                     | 11         |
|    | 1.2.      | Model sprzedaży i wyników budżetu                                    | 12         |
|    | 1.3.      | Zadanie analityka                                                    | 13         |
|    | 1.4.      | Tabela danych jako narzędzie analizy symulacji                       | 14         |
| 2. | MI        | ESIĘCZNE PREMIE DLA SPRZEDAWCÓW                                      | 21         |
|    | 2.1.      | Opis zagadnienia                                                     | 21         |
|    | 2.2.      | Microsoft Query — pobieranie danych zewnętrznych                     | 23         |
|    | 2.3.      | Niestandardowe pozycje obliczeniowe tabeli przestawnej               |            |
|    |           | - element obliczeniowy                                               | 30         |
|    | 2.4.      | Modyfikowanie/usuwanie elementów obliczeniowych                      |            |
|    |           | oraz wyświetlanie listy utworzonych elementów                        | 33         |
|    | 2.5.      | Odświeżanie danych w tabeli oraz modyfikacja kwerendy                |            |
|    |           | w Microsoft Query                                                    | 33         |
| 3. | ST(       | DSOWANIE TABEL PRZESTAWNYCH DO ANALIZY                               | <b>.</b> - |
|    | DU        | ZYCH ZBIOROW DANYCH SPRZEDAZOW YCH                                   | 35         |
|    | 3.1.      | Opis zagadnienia                                                     | 35         |
|    | 3.2.      | Struktura danych wykorzystywanych w tabeli przestawnej               | 36         |
|    | 3.3.      | Tworzenie tabeli przestawnej. Dodawanie, usuwanie i przenoszenie pól | 37         |
|    | 3.4.      | Modyfikacja pól tabeli przestawnej                                   | 39         |
|    | 3.5.      | Zastosowanie filtru raportu tabeli przestawnej                       | 43         |
|    | 3.6.      | Wyświetlanie stron filtru raportu jako arkuszy                       | 45         |

| 4. | TY<br>NA                                          | GODNIOWY RAPORT MARŻY BRUTTO<br>TOPOWYCH PRODUKTACH (TOP30) — TABELE                     | 47 |  |  |  |  |  |  |  |
|----|---------------------------------------------------|------------------------------------------------------------------------------------------|----|--|--|--|--|--|--|--|
|    | 4.1.                                              | Opis zagadnienia                                                                         | 47 |  |  |  |  |  |  |  |
|    | 4.2.                                              | Wyznaczenie numeru tygodnia w zestawieniu faktur sprzedaży                               | 48 |  |  |  |  |  |  |  |
|    | 4.3.                                              | Przypisanie produktom kosztu materiałowego                                               | 50 |  |  |  |  |  |  |  |
|    | 4.4.                                              | Budowa tabeli przestawnej obrazującej sprzedaną ilość                                    |    |  |  |  |  |  |  |  |
|    |                                                   | poszczególnych produktów w każdym tygodniu                                               | 51 |  |  |  |  |  |  |  |
|    | 4.5.                                              | Niestandardowe pozycje obliczeniowe tabeli przestawnej                                   |    |  |  |  |  |  |  |  |
|    |                                                   | — pole obliczeniowe                                                                      | 52 |  |  |  |  |  |  |  |
| 5. | TY<br>PR                                          | TYGODNIOWY RAPORT MARŻY BRUTTO NA TOPOWYCH<br>PRODUKTACH (TOP30) – GRAFICZNA PREZENTACJA |    |  |  |  |  |  |  |  |
|    | 5.1.                                              | Opis zagadnienia                                                                         | 59 |  |  |  |  |  |  |  |
|    | 5.2.                                              | Sprawdzanie poprawności danych — lista rozwijalna                                        | 60 |  |  |  |  |  |  |  |
|    | 5.3.                                              | Funkcja WEŹDANETABELI                                                                    | 63 |  |  |  |  |  |  |  |
|    | 5.4.                                              | Wykres kołowy — struktura sprzedaży (ilości) w wybranym                                  |    |  |  |  |  |  |  |  |
|    |                                                   | przez użytkownika tygodniu                                                               | 68 |  |  |  |  |  |  |  |
|    | 5.5.                                              | Wykres skumulowany kolumnowy — porównanie wybranej                                       |    |  |  |  |  |  |  |  |
|    |                                                   | wielkości z czterech tygodni dla każdego z produktów                                     | 70 |  |  |  |  |  |  |  |
| 6. | KONSOLIDACJA TYGODNIOWYCH<br>FORECASTÓW SPRZEDAŻY |                                                                                          |    |  |  |  |  |  |  |  |
|    | 6.1.                                              | Opis zagadnienia                                                                         | 73 |  |  |  |  |  |  |  |
|    | 6.2.                                              | Pliki do planowania sprzedaży                                                            | 73 |  |  |  |  |  |  |  |
|    | 6.3.                                              | Konsolidacja danych                                                                      | 74 |  |  |  |  |  |  |  |
|    | 6.4.                                              | Konsolidacja bez łączy ze źródłem danych                                                 | 79 |  |  |  |  |  |  |  |
|    | 6.5.                                              | Zamiana plików z danymi źródłowymi                                                       | 80 |  |  |  |  |  |  |  |
|    | 6.6.                                              | Edycja łączy w zestawieniu podsumowującym                                                | 80 |  |  |  |  |  |  |  |
| 7. | WI                                                | EKOWANIE NALEŻNOŚCI I ZOBOWIĄZAŃ                                                         | 83 |  |  |  |  |  |  |  |
|    | 7.1.                                              | Opis zagadnienia                                                                         | 83 |  |  |  |  |  |  |  |
|    | 7.2.                                              | Przygotowywanie zestawienia                                                              | 84 |  |  |  |  |  |  |  |
|    | 7.3.                                              | Funkcja WYSZUKAJ.PIONOWO                                                                 | 86 |  |  |  |  |  |  |  |
|    | 7.4.                                              | Wiekowanie przy użyciu tabeli przestawnej                                                | 89 |  |  |  |  |  |  |  |

| 8.  | LISTY WINDYKACYJNE – KORESPONDENCJA SERYJNA                    | 93  |
|-----|----------------------------------------------------------------|-----|
|     | 8.1. Opis zagadnienia                                          | 93  |
|     | 8.2. Baza klientów i szablon pisma                             | 93  |
|     | 8.3. Podpięcie bazy do szablonu i drukowanie listów            | 95  |
|     | 8.4. Drukowanie kopert                                         | 100 |
| 9.  | ANALIZA I PROGNOZOWANIE SPRZEDAŻY SEZONOWEJ                    | 105 |
|     | 9.1. Opis zagadnienia                                          | 105 |
|     | 9.2. Budowa modelu                                             | 106 |
|     | 9.3. Trend liniowy i funkcja REGLINX                           | 107 |
| 10. | PRZYSZŁE WPŁYWY I WYDATKI                                      | 115 |
|     | 10.1. Opis zagadnienia                                         | 115 |
|     | 10.2. Miesiąc płatności — funkcja MIESIĄC                      | 117 |
|     | 10.3. Tydzień płatności — funkcja WEEKNUM                      | 118 |
|     | 10.4. Rodzaj wpływów — funkcja JEŻELI                          | 118 |
|     | 10.5. Przyszłe wpływy — tabela przestawna                      | 121 |
| 11. | MACIERZ KOSZTÓW TRANSPORTU                                     | 40- |
|     | PRZEWUZNIK – KLIENI                                            | 125 |
|     | 11.1. Opis zagadnienia                                         | 125 |
|     | 11.2. Budowa macierzy — tabela przestawna                      | 126 |
|     | 11.3. Funkcja JEŻELI.BŁĄD                                      | 129 |
|     | 11.4. Wyróżnienie wartości — formatowanie warunkowe            | 130 |
| 12. | GRAFICZNA PREZENTACJA SPRZEDAŻY                                |     |
|     | WEDŁUG WOJEWÓDZTW                                              | 133 |
|     | 12.1. Opis zagadnienia                                         | 133 |
|     | 12.2. Dane sprzedażowe — tabela przestawna                     | 134 |
|     | 12.3. Wybór miesiąca — lista rozwijalna                        | 134 |
|     | 12.4. Pobieranie danych z tabeli — funkcja WEŹDANETABELI       | 139 |
|     | 12.5. Graficzna prezentacja                                    | 140 |
| 13. | GRAFICZNA PREZENTACJA SKŁADOWYCH WYNIKU<br>BRUTTO NA SPRZEDAŻY | 145 |
|     | 13.1. Opis zagadnienia                                         | 145 |
|     | 13.2. Określenie granic kolumn                                 | 146 |

|     | 13.3. Wykres skumulowany kolumnowy                                                            | 148 |
|-----|-----------------------------------------------------------------------------------------------|-----|
|     | 13.4. Dodanie wartości poszczególnych kolumn wykresu — pola tekstowe                          | 151 |
| 14. | MODEL DO WYZNACZANIA PROCENTU UPUSTU<br>PRZY ZACHOWANYM POZIOMIE PROCENTU<br>MARŻY ZAMÓWIENIA | 153 |
|     | 14.1. Opis zagadnienia                                                                        | 153 |
|     | 14.2. Model                                                                                   | 153 |
|     | 14.3. Szukaj wyniku                                                                           | 157 |
| 15. | TWORZENIE WŁASNYCH FUNKCJI EXCELA                                                             | 163 |
|     | 15.1. Opis zagadnienia                                                                        | 163 |
|     | 15.2. Tworzenie niestandardowych funkcji                                                      | 163 |
|     | 15.3. Argumenty opcjonalne                                                                    | 165 |
|     | 15.4. Tworzenie opisu funkcji i definiowanie kategorii                                        | 166 |
|     | 15.5. Tworzenie dodatku z funkcjami                                                           | 167 |

#### WIEKOWANIE NALEŻNOŚCI I ZOBOWIĄZAŃ

CEL: STWORZENIE NARZĘDZIA SŁUŻĄCEGO DO WIEKOWANIA NALEŻNOŚCI. NARZĘDZIA:

1. FUNKCJA WYSZUKAJ.PIONOWO

2. TABELA PRZESTAWNA

#### 7.1. OPIS ZAGADNIENIA

Przeważnie systemy finansowo-księgowe, z których korzysta firma, posiadają narzędzie służące do wiekowania należności i zobowiązań w określonych przez użytkownika przedziałach czasu. Osoba tworząca raport w systemie podaje jedynie dzień, na który ma być przyjęty stan należności lub zobowiązań, oraz interwały czasowe przeterminowanych należności (zobowiązań), w jakich ma zostać przedstawione zestawienie. Dodatkowo zestawienie tworzone jest w podziale na odbiorcę w przypadku należności oraz na dostawcę w przypadku zobowiązań. Co jednak, jeżeli analityk pracuje na systemie, w którym nie ma takiego narzędzia, a co poniedziałek z samego rana musi tworzyć wiekowanie należności? W jaki sposób ma sobie zautomatyzować pracę, tak aby nie tracić niepotrzebnie cennego czasu, a powtarzającą się część pracy zastąpić automatycznym narzędziem? Dodatkowo gotowe raporty w systemie pokazują często jedynie kwoty należności poszczególnych klientów. Pojawia się problem, jeżeli chcemy wiedzieć, jakie dokumenty składają się na daną kwotę. Należy wtedy szukać odpowiednich pozycji w kartotekach odbiorców czy też na kontach analitycznych należności. W tym rozdziale przedstawię sposób tworzenia narzędzia dla naszego analityka, które umożliwi mu usprawnienie i przyspieszenie tworzenia raportu wiekowania należności, jak również pozwoli na sprawne dotarcie do poszczególnych dokumentów składających się na interesującą go kwotę.

Zakładamy, iż nasz pracownik działu analiz nie posiada narzędzia systemowego do tworzenia raportu wiekowania należności. Jedyne, co może otrzymać z systemu, to zestawienie faktur niezapłaconych przez klientów (rysunek 7.1).

Takie zestawienie zawiera następujące informacje: nr faktury, nazwę kontrahenta, datę dokumentu, termin płatności oraz niezapłaconą kwotę. Tak niewiele

|    | А         | В             | С              | D                | E          |
|----|-----------|---------------|----------------|------------------|------------|
| 1  | faktura   | kontrahent    | data dokumentu | termin płatności | kwota      |
| 2  | FV/1/2010 | kontrahent312 | 2010-05-27     | 2010-07-11       | 105 255,31 |
| 3  | FV/1/2011 | kontrahent2   | 2011-01-21     | 2011-03-11       | 84 483,77  |
| 4  | FV/1/2010 | kontrahent454 | 2010-10-07     | 2010-10-27       | 73 741,35  |
| 5  | FV/1/2011 | kontrahent365 | 2011-01-18     | 2011-02-20       | 107 844,93 |
| 6  | FV/1/2011 | kontrahent41  | 2011-04-07     | 2011-04-25       | 78 469,86  |
| 7  | FV/1/2011 | kontrahent633 | 2011-06-01     | 2011-06-25       | 87 768,54  |
| 8  | FV/1/2010 | kontrahent115 | 2010-07-24     | 2010-08-28       | 41 284,35  |
| 9  | FV/1/2011 | kontrahent554 | 2011-06-13     | 2011-07-04       | 115 602,96 |
| 10 | FV/1/2010 | kontrahent26  | 2010-11-16     | 2011-01-03       | 77 963,43  |
| 11 | FV/1/2011 | kontrahent355 | 2011-08-09     | 2011-09-03       | 103 134,90 |
| 12 | FV/1/2010 | kontrahent469 | 2010-05-28     | 2010-07-19       | 110 633,31 |
| 13 | FV/1/2010 | kontrahent104 | 2010-07-19     | 2010-08-10       | 45 223,14  |
| 14 | FV/1/2011 | kontrahent264 | 2011-02-22     | 2011-03-31       | 115 799,03 |
| 15 | FV/1/2011 | kontrahent242 | 2011-06-08     | 2011-07-21       | 42 510,55  |
| 16 | FV/1/2011 | kontrahent550 | 2011-03-31     | 2011-05-19       | 86 705,79  |
| 17 | FV/1/2011 | kontrahent545 | 2011-05-09     | 2011-06-23       | 113 802,76 |
| 18 | FV/1/2010 | kontrahent594 | 2010-09-13     | 2010-10-14       | 32 170,76  |
| 19 | FV/1/2010 | kontrahent262 | 2010-06-03     | 2010-07-02       | 14 564,49  |
| 20 | FV/1/2011 | kontrahent224 | 2011-03-06     | 2011-04-07       | 21 492,78  |

Rysunek 7.1. Zestawienie niezapłaconych faktur

informacji "wyciągniętych" z systemu pozwoli naszemu analitykowi na stworzenie zestawienia pokazującego wiekowanie należności w podziale na danego odbiorcę z dokładnością co do dokumentu. Wykorzystamy do tego celu tabele przestawne oraz funkcję WYSZUKAJ.PIONOWO.

#### 7.2. PRZYGOTOWYWANIE ZESTAWIENIA

Pierwszym krokiem będzie określenie dla każdego z dokumentów liczby dni od podanej przez analityka daty oraz terminu płatności. Ujemna liczba będzie oznaczała, że dana faktura jest bieżąca, natomiast dodatnia liczba — że dana kwota z dokumentu jest przeterminowaną należnością. W komórce *I1* wpiszmy datę 2011-08-01 — będzie to dzień, na który wykonane zostanie wiekowanie należności. Kolumnę *F* nazwijmy liczba dni. Następnie przyciskiem *F2* wstawmy formułę, która będzie od podanej w *I1* daty odejmowała termin płatności dla każdego z dokumentów (rysunek 7.2). Uwaga: należy pamiętać o zablokowaniu komórki zawierającej podaną datę. Formułę należy skopiować do samego końca zestawienia.

Kolejnym krokiem jest określenie przedziałów czasowych wyrażonych w dniach, według których będą klasyfikowane należności. W naszym przypadku będą to należności bieżące oraz przeterminowane w przedziałach: 1 - 14, 15 - 30, 31 - 45, 46 - 60, 61 - 90, 91 - 180 i powyżej 180 dni. W zestawieniu budujemy dodatkową tablicę z przedziałami, jak na rysunku 7.3.

|   | ✓ ( × ✓ f <sub>x</sub>   =\$I\$1-D2 |               |                |                  |            |            |   |   |            |  |  |  |
|---|-------------------------------------|---------------|----------------|------------------|------------|------------|---|---|------------|--|--|--|
|   | A                                   | В             | С              | D                | E          | F          | G | Н | 1          |  |  |  |
| 1 | faktura                             | kontrahent    | data dokumentu | termin płatności | kwota      | liczba dni |   |   | 2011-08-01 |  |  |  |
| 2 | FV/1/2010                           | kontrahent312 | 2010-05-27     | 2010-07-11       | 105 255,31 | =\$I\$1-D2 |   |   |            |  |  |  |
| 3 | FV/1/2011                           | kontrahent2   | 2011-01-21     | 2011-03-11       | 84 483,77  | 143        |   |   |            |  |  |  |
| 4 | FV/1/2010                           | kontrahent454 | 2010-10-07     | 2010-10-27       | 73 741,35  | 278        |   |   |            |  |  |  |
| 5 | FV/1/2011                           | kontrahent365 | 2011-01-18     | 2011-02-20       | 107 844,93 | 162        |   |   |            |  |  |  |
| 6 | FV/1/2011                           | kontrahent41  | 2011-04-07     | 2011-04-25       | 78 469,86  | 98         |   |   |            |  |  |  |
| 7 | FV/1/2011                           | kontrahent633 | 2011-06-01     | 2011-06-25       | 87 768,54  | 37         |   |   |            |  |  |  |

Rysunek 7.2. Formuła wyliczająca liczbę dni przeterminowania każdego z dokumentów

|    | A         | В             | С              | D                | E          | F          | G | Н | 1          | J                           |  |
|----|-----------|---------------|----------------|------------------|------------|------------|---|---|------------|-----------------------------|--|
| 1  | faktura   | kontrahent    | data dokumentu | termin płatności | kwota      | liczba dni |   |   | 2011-08-01 |                             |  |
| 2  | FV/1/2010 | kontrahent312 | 2010-05-27     | 2010-07-11       | 105 255,31 | 386        |   |   |            |                             |  |
| 3  | FV/1/2011 | kontrahent2   | 2011-01-21     | 2011-03-11       | 84 483,77  | 143        |   |   | -10000000  | bieżące                     |  |
| 4  | FV/1/2010 | kontrahent454 | 2010-10-07     | 2010-10-27       | 73 741,35  | 278        |   |   | 0          | przeterminowane 0 - 14      |  |
| 5  | FV/1/2011 | kontrahent365 | 2011-01-18     | 2011-02-20       | 107 844,93 | 162        |   |   | 15         | przeterminowane 15 - 30     |  |
| 6  | FV/1/2011 | kontrahent41  | 2011-04-07     | 2011-04-25       | 78 469,86  | 98         |   |   | 31         | przeterminowane 31 - 45     |  |
| 7  | FV/1/2011 | kontrahent633 | 2011-06-01     | 2011-06-25       | 87 768,54  | 37         |   |   | 46         | przeterminowane 46 - 60     |  |
| 8  | FV/1/2010 | kontrahent115 | 2010-07-24     | 2010-08-28       | 41 284,35  | 338        |   |   | 61         | przeterminowane 61 - 90     |  |
| 9  | FV/1/2011 | kontrahent554 | 2011-06-13     | 2011-07-04       | 115 602,96 | 28         |   |   | 91         | przeterminowane 91 - 180    |  |
| 10 | FV/1/2010 | kontrahent26  | 2010-11-16     | 2011-01-03       | 77 963,43  | 210        |   |   | 181        | przeterminowane powyżej 180 |  |
| 11 | FV/1/2011 | kontrahent355 | 2011-08-09     | 2011-09-03       | 103 134,90 | -33        |   |   |            |                             |  |
| 12 | FV/1/2010 | kontrahent469 | 2010-05-28     | 2010-07-19       | 110 633,31 | 378        |   |   |            |                             |  |
| 13 | FV/1/2010 | kontrahent104 | 2010-07-19     | 2010-08-10       | 45 223,14  | 356        |   |   |            |                             |  |
| 14 | FV/1/2011 | kontrahent264 | 2011-02-22     | 2011-03-31       | 115 799,03 | 123        |   |   |            |                             |  |

Rysunek 7.3. Tablica z przedziałami

Tablica składa się z dwóch kolumn. W pierwszej wstawiona jest dolna granica danego zakresu, a w drugiej — opis zakresu. Dla przedziału o nazwie *bieżące* wstawiona jest bardzo duża liczba ujemna, żeby każda liczba dni poniżej o uznawana była za należność bieżącą. Do naszego zbioru danych dla wiekowania należności dodajemy kolejną kolumnę o nazwie *przedziały* (rysunek 7.4). W nowo dodanej kolumnie dla każdego z dokumentów zostanie określony przedział na podstawie wyliczonej liczby dni. To zadanie zostanie wykonane przy użyciu funkcji WYSZUKAJ.PIONOWO.

| 12 | A         | В             | С              | D                | E          | F          | G          | Н | 1          | J                           |  |
|----|-----------|---------------|----------------|------------------|------------|------------|------------|---|------------|-----------------------------|--|
| 1  | faktura   | kontrahent    | data dokumentu | termin płatności | kwota      | liczba dni | przedziały |   | 2011-08-01 |                             |  |
| 2  | FV/1/2010 | kontrahent312 | 2010-05-27     | 2010-07-11       | 105 255,31 | 386        |            |   |            |                             |  |
| 3  | FV/1/2011 | kontrahent2   | 2011-01-21     | 2011-03-11       | 84 483,77  | 143        |            |   | -10000000  | bieżące                     |  |
| 4  | FV/1/2010 | kontrahent454 | 2010-10-07     | 2010-10-27       | 73 741,35  | 278        |            |   | 0          | przeterminowane 0 - 14      |  |
| 5  | FV/1/2011 | kontrahent365 | 2011-01-18     | 2011-02-20       | 107 844,93 | 162        |            |   | 15         | przeterminowane 15 - 30     |  |
| 6  | FV/1/2011 | kontrahent41  | 2011-04-07     | 2011-04-25       | 78 469,86  | 98         |            |   | 31         | przeterminowane 31 - 45     |  |
| 7  | FV/1/2011 | kontrahent633 | 2011-06-01     | 2011-06-25       | 87 768,54  | 37         |            |   | 46         | przeterminowane 46 - 60     |  |
| 8  | FV/1/2010 | kontrahent115 | 2010-07-24     | 2010-08-28       | 41 284,35  | 338        |            |   | 61         | przeterminowane 61 - 90     |  |
| 9  | FV/1/2011 | kontrahent554 | 2011-06-13     | 2011-07-04       | 115 602,96 | 28         |            |   | 91         | przeterminowane 91 - 180    |  |
| 10 | FV/1/2010 | kontrahent26  | 2010-11-16     | 2011-01-03       | 77 963,43  | 210        |            |   | 181        | przeterminowane powyżej 180 |  |
| 11 | FV/1/2011 | kontrahent355 | 2011-08-09     | 2011-09-03       | 103 134,90 | -33        |            |   |            |                             |  |
| 12 | FV/1/2010 | kontrahent469 | 2010-05-28     | 2010-07-19       | 110 633,31 | 378        |            |   |            |                             |  |

Rysunek 7.4. Dodanie kolumny przedziały

#### 7.3. FUNKCJA WYSZUKAJ.PIONOWO

Funkcja WYSZUKAJ.PIONOWO służy do wyszukiwania i dopasowywania do siebie danych znajdujących się w dwóch osobnych tabelach. Idealnie nada się do naszego zadania, czyli przyporządkowania każdemu z dokumentów na podstawie wartości w dniach odpowiedniego przedziału wiekowania.

Składnia funkcji to:

= WYSZUKAJ.PIONOWO(szukana\_wartość;tablica;nr\_kolumny;kolumna)

Argumenty funkcji to:

- szukana\_wartość wartość (lub odwołanie), która ma zostać odszukana w pierwszej kolumnie tablicy. Krótko mówiąc, ten argument określa, czego szukamy.
- tablica wskazuje, gdzie szukamy interesujących nas danych. W pierwszej kolumnie tabeli muszą znajdować się wartości, po których wyszukujemy, czyli takie same jak w argumencie szukana\_wartość.
- nr\_kolumny numer kolumny, z której ma zostać zwrócona wartość z tabeli przeszukiwanej.
- kolumna wartość logiczna (0 lub 1), która określa, czy funkcja ma znaleźć dopasowanie dokładne (0), czy przybliżone (1).

W kolumnie *przedziały* dla pierwszej faktury wstawiamy naszą funkcję, przechodząc na wstążkę *Formuły/Biblioteka funkcji/Wyszuk.i odwoł./WYSZUKAJ*. *PIONOWO* (rysunek 7.5).

Następnie poszczególne argumenty funkcji wypełniamy tak jak na rysunku 7.6.

- Argument Szukana\_wartość wskazujemy liczbę dni dla pierwszego dokumentu.
- Argument Tabela\_tablica wskazujemy naszą tabelę z przedziałami. Należy zablokować jej adres, aby nie zmieniała się ona przy kopiowaniu formuły na resztę pozycji.
- 3. Argument *Nr\_indeksu\_kolumny* wpisujemy cyfrę 2, czyli dla danych w dniach pobierzemy daną nazwę przedziału.
- 4. Argument *Przeszukiwany\_zakres* podajemy 1 (wartość logiczną *PRA-WDA*), tak aby w przypadku nieznalezienia dokładnej szukanej wartości

| C.           | y                            | Narzędz | ia główne 🛛 Wst             | awianie Uk    | ad strony Fo     | rmuły Dar               | ie Recenzja W                              | idok Deweloper                            |                                      |                         |                                                                                                   |           |                |
|--------------|------------------------------|---------|-----------------------------|---------------|------------------|-------------------------|--------------------------------------------|-------------------------------------------|--------------------------------------|-------------------------|---------------------------------------------------------------------------------------------------|-----------|----------------|
| •<br>W<br>fu | <b>fx</b><br>/staw<br>inkcję | Autosu  | mowanie Niedawno<br>używane | Finansowe Lo  | giczne Tekstowe  | Data i<br>podzina v Odw | Hatem. Więcej<br>oł. * i tryg. * funkcji * | Menedžer<br>nazw Definiuj<br>JP Užyj w fo | nazwę *<br>ormule *<br>z zaznaczenia | 登 Śle<br>≪ł Śle<br>朶 Us | dź poprzedniki 🍇 Pokaż formuły<br>dź zależności 🔹 Sprawdzanie t<br>uń strzałki 👻 🙆 Szacuj formułę | ołędów +  | Okno<br>czujki |
|              |                              |         |                             | Bibliote      | eka funkcji      |                         | ADR.POŚR                                   | Nazwy zdefinio                            | wane                                 |                         | Inspekcja formuł                                                                                  |           |                |
|              |                              | G2      | <b>-</b> (0                 | $f_{x}$       |                  |                         | ADRES                                      |                                           |                                      |                         |                                                                                                   |           |                |
| ~            |                              | A       | В                           | С             | D                | E                       | 100501 1 575                               | G                                         | н                                    | 1                       | J                                                                                                 | K         | L              |
| 1            | fa                           | iktura  | kontrahent d                | ata dokumentu | termin płatności | kwot                    | HIPEREĄCZE                                 | przedziały                                | 201                                  | 11-08-01                |                                                                                                   |           |                |
| 2            | FV/1/                        | 2010    | kontrahent312               | 2010-05-27    | 2010-07-11       | 105 2                   | ILE.WIERSZY                                |                                           |                                      |                         |                                                                                                   |           |                |
| 3            | FV/1/                        | 2011    | kontrahent2                 | 2011-01-21    | 2011-03-11       | 84 4                    | INDEKS                                     |                                           | -1                                   | 0000000                 | bieżące                                                                                           |           |                |
| 4            | FV/1/                        | 2010    | kontrahent454               | 2010-10-07    | 2010-10-27       | 73 1                    |                                            |                                           |                                      | 0                       | przeterminowane 0 - 14                                                                            |           |                |
| 5            | FV/1/                        | 2011    | kontrahent365               | 2011-01-18    | 2011-02-20       | 107 8                   | LICZBA.KOLUMN                              |                                           |                                      | 15                      | przeterminowane 15 - 30                                                                           |           |                |
| 6            | FV/1/                        | 2011    | kontrahent41                | 2011-04-07    | 2011-04-25       | 78 4                    | NR.KOLUMNY                                 |                                           |                                      | 31                      | przeterminowane 31 - 45                                                                           |           |                |
| 7            | FV/1/                        | 2011    | kontrahent633               | 2011-06-01    | 2011-06-25       | 87 1                    | OBSZARY                                    |                                           |                                      | 46                      | przeterminowane 46 - 60                                                                           |           |                |
| 8            | FV/1/                        | 2010    | kontrahent115               | 2010-07-24    | 2010-08-28       | 41 2                    | OD DALAN                                   |                                           |                                      | 61                      | przeterminowane 61 - 90                                                                           |           |                |
| 9            | FV/1/                        | 2011    | kontrahent554               | 2011-06-13    | 2011-07-04       | 115 6                   | PODAJ.POZYCJĘ                              |                                           |                                      | 91                      | przeterminowane 91 - 180                                                                          |           |                |
| 10           | FV/1/                        | 2010    | kontrahent26                | 2010-11-16    | 2011-01-03       | 77 9                    | PRZESUNIĘCIE                               |                                           |                                      | 181                     | przeterminowane powyżej 180                                                                       |           |                |
| 11           | FV/1/                        | 2011    | kontrahent355               | 2011-08-09    | 2011-09-03       | 103 1                   | RTD                                        |                                           |                                      |                         |                                                                                                   |           |                |
| 12           | FV/1/                        | 2010    | kontrahent469               | 2010-05-28    | 2010-07-19       | 110 6                   | KID                                        |                                           |                                      |                         |                                                                                                   |           |                |
| 13           | FV/1/                        | 2010    | kontrahent104               | 2010-07-19    | 2010-08-10       | 45 2                    | TRANSPONUJ                                 |                                           |                                      |                         |                                                                                                   |           |                |
| 14           | FV/1/                        | 2011    | kontrahent264               | 2011-02-22    | 2011-03-31       | 115 1                   | WEŹDANETABELI                              |                                           |                                      |                         |                                                                                                   |           |                |
| 15           | FV/1/                        | 2011    | kontrahent242               | 2011-06-08    | 2011-07-21       | 42.5                    | 1105057                                    |                                           |                                      |                         |                                                                                                   |           |                |
| 16           | FV/1/                        | 2011    | kontrahent550               | 2011-03-31    | 2011-05-19       | 86 7                    | WIERSZ                                     | L                                         |                                      |                         |                                                                                                   |           |                |
| 17           | FV/1/                        | 2011    | kontrahent545               | 2011-05-09    | 2011-06-23       | 113 8                   | WYBIERZ                                    | L                                         |                                      |                         |                                                                                                   |           |                |
| 18           | FV/1/                        | 2010    | kontrahent594               | 2010-09-13    | 2010-10-14       | 32 1                    | WYS7UKA1                                   |                                           |                                      |                         |                                                                                                   |           |                |
| 19           | FV/1/                        | 2010    | kontrahent262               | 2010-06-03    | 2010-07-02       | 14 5                    |                                            |                                           |                                      |                         |                                                                                                   |           |                |
| 20           | FV/1/                        | 2011    | kontranent224               | 2011-03-06    | 2011-04-07       | 214                     | WYSZUKAJ.PIONOWO                           |                                           |                                      |                         |                                                                                                   |           |                |
| 21           | FV/1/                        | 2010    | kontrahent241               | 2010-09-05    | 2010-10-20       | 88 4                    | WYSZUKAJ.POZIOMO                           | WYSTUKA L BIONOWOG                        | milana wada                          |                         | tablicans indeksu kelumnunsa                                                                      | caulduran | (appleas)      |
| 22           | FV/1/                        | 2010    | kontrahent229               | 2010-07-08    | 2010-08-20       | 38 :<br>7 e E.          | Wetaw funkcia                              | WTSZUKAD.PIUNUWU(                         | szukand_Warto                        | osc, tabela             | _tabiica;iii_iiiueksu_kolumny;prze                                                                | szukiWany | (_zakres)      |
| 25           | FV/1/                        | 2011    | kontrahent448               | 2011-09-23    | 2011-11-10       | 0E 420 2                | 1 217                                      | Wyszukuje wartość w j                     | pierwszej od le                      | ewej kolu               | umnie tabeli i zwraca wartość z teg                                                               | o samego  |                |
| 24           | EV/1/                        | 2010    | kontrahent373               | 2010-08-08    | 2010-09-18       | 6 100 03                | 252                                        | koleiności rosnacei.                      | destonej przez                       | uzytköv                 | ninka. Domysinie tabela múši býč si                                                               | niowana v | "              |
| 25           | FV/1/                        | 2010    | kontrahent64                | 2010-03-17    | 2010-01-12       | 82 875 86               | 340                                        | -                                         |                                      |                         |                                                                                                   |           |                |
| 27           | EV/1/                        | 2011    | kontrahent148               | 2011-02-17    | 2011-03-06       | 83 503 33               | 148                                        | Ø Naciśnij klawisz F1,                    | aby uzyskać d                        | laiszą po               | moc.                                                                                              |           |                |
| 28           | FV/1/                        | 2010    | kontrahent359               | 2010-10-31    | 2010-11-22       | 2 204.65                | 252                                        |                                           |                                      |                         |                                                                                                   |           |                |

Rysunek 7.5. Lokalizacja funkcji WYSZUKAJ.PIONOWO

| Argumenty funkcji                                                                                                    | 196                                                                                                    | ? x                                                                                               |  |  |  |  |  |  |  |
|----------------------------------------------------------------------------------------------------|----------------------------------------------------------------------------------------------------|---------------------------------------------------------------------------------------------------|--|--|--|--|--|--|--|
| WYSZUKAJ.PIONOWO                                                                                                    |                                                                                                    |                                                                                                   |  |  |  |  |  |  |  |
| Szukana_wartość                                                                                                    | F2                                                                                                    | = 386 + 1                                                                                         |  |  |  |  |  |  |  |
| Tabela_tablica                                                                                                    | \$I\$3:\$J\$10 - Ex                                                                                         | 2 {-10000000; "bieżące"\0; "przeterminowa                                                         |  |  |  |  |  |  |  |
| Nr_indeksu_kolumny                                                                                                    | 2 - 3                                                                                                    | = 2                                                                                               |  |  |  |  |  |  |  |
| Przeszukiwany_zakres                                                                                                    | 1 -                                                                                                    | 4 RAWDA                                                                                           |  |  |  |  |  |  |  |
| <ul> <li>"przeterminowane powyżej 180"</li> <li>Wyszukuje wartość w pierwszej od lewej kolumnie tabeli i zwraca wartość z tego samego wiersza w kolumnie określonej<br/>przez użytkownika. Domyślnie tabela musi być sortowana w kolejności rosnącej.</li> </ul> |                                                                                                    |                                                                                                   |  |  |  |  |  |  |  |
| Przeszukiwany                                                                                                    | <b>zakres</b> - wartość logiczna: aby znale<br>kolumnie (sortowanej w koleji<br>znaleźć dokładny odpowiedni | źć najlepsze dopasowanie w pierwszej<br>ności rosnącej) = PRAWDA lub pominięta; aby<br>k = FAŁSZ. |  |  |  |  |  |  |  |
| Wynik formuły = przeterminow                                                                                                    | vane powyżej 180                                                                                            |                                                                                                   |  |  |  |  |  |  |  |
| Pomoc dotycząca tej funkcji                                                                                                    |                                                                                                    | OK Anuluj                                                                                         |  |  |  |  |  |  |  |

Rysunek 7.6. Argumenty funkcji WYSZUKAJ.PIONOWO

zwrócił nam przybliżony wynik z tabeli z przedziałami. Jeżeli podalibyśmy 0 (wartość logiczną *FAŁSZ*), funkcja dla nieznalezionych wartości zwróciłaby błąd #N/D.

Wynikiem działania funkcji WYSZUKAJ.PIONOWO dla pierwszej liczby dni równej 386 (komórka *F2*) będzie przedział o nazwie *przeterminowane powyżej 180* (rysunek 7.7). Funkcję kopiujemy do końca naszego zestawienia.

|   | J17       | <b>-</b> (    | $f_x$          |                  |            |            |                             |
|---|-----------|---------------|----------------|------------------|------------|------------|-----------------------------|
|   | A         | В             | С              | D                | E          | F          | G                           |
| 1 | faktura   | kontrahent    | data dokumentu | termin płatności | kwota      | liczba dni | przedziały                  |
| 2 | FV/1/2010 | kontrahent312 | 2010-05-27     | 2010-07-11       | 105 255,31 | 386        | przeterminowane powyżej 180 |
| 3 | FV/1/2011 | kontrahent2   | 2011-01-21     | 2011-03-11       | 84 483,77  | 143        |                             |
| 4 | FV/1/2010 | kontrahent454 | 2010-10-07     | 2010-10-27       | 73 741,35  | 278        |                             |
| 5 | FV/1/2011 | kontrahent365 | 2011-01-18     | 2011-02-20       | 107 844,93 | 162        |                             |
| 6 | FV/1/2011 | kontrahent41  | 2011-04-07     | 2011-04-25       | 78 469,86  | 98         |                             |
| 7 | FV/1/2011 | kontrahent633 | 2011-06-01     | 2011-06-25       | 87 768,54  | 37         |                             |
| 8 | FV/1/2010 | kontrahent115 | 2010-07-24     | 2010-08-28       | 41 284,35  | 338        |                             |
| 9 | FV/1/2011 | kontrahent554 | 2011-06-13     | 2011-07-04       | 115 602,96 | 28         |                             |

Rysunek 7.7. Wynik działania funkcji WYSZUKAJ.PIONOWO

W ten oto sposób otrzymaliśmy końcowe zestawienie faktur wraz z niezbędnymi informacjami do stworzenia zestawienia wiekowania należności (rysunek 7.8).

|    | A         | В             | С              | D                | E          | F          | G                           | Ĩ |
|----|-----------|---------------|----------------|------------------|------------|------------|-----------------------------|---|
| 1  | faktura   | kontrahent    | data dokumentu | termin płatności | kwota      | liczba dni | przedziały                  |   |
| 2  | FV/1/2010 | kontrahent312 | 2010-05-27     | 2010-07-11       | 105 255,31 | 386        | przeterminowane powyżej 180 |   |
| 3  | FV/1/2011 | kontrahent2   | 2011-01-21     | 2011-03-11       | 84 483,77  | 143        | przeterminowane 91 - 180    |   |
| 4  | FV/1/2010 | kontrahent454 | 2010-10-07     | 2010-10-27       | 73 741,35  | 278        | przeterminowane powyżej 180 |   |
| 5  | FV/1/2011 | kontrahent365 | 2011-01-18     | 2011-02-20       | 107 844,93 | 162        | przeterminowane 91 - 180    |   |
| 6  | FV/1/2011 | kontrahent41  | 2011-04-07     | 2011-04-25       | 78 469,86  | 98         | przeterminowane 91 - 180    |   |
| 7  | FV/1/2011 | kontrahent633 | 2011-06-01     | 2011-06-25       | 87 768,54  | 37         | przeterminowane 31 - 45     |   |
| 8  | FV/1/2010 | kontrahent115 | 2010-07-24     | 2010-08-28       | 41 284,35  | 338        | przeterminowane powyżej 180 |   |
| 9  | FV/1/2011 | kontrahent554 | 2011-06-13     | 2011-07-04       | 115 602,96 | 28         | przeterminowane 15 - 30     |   |
| 10 | FV/1/2010 | kontrahent26  | 2010-11-16     | 2011-01-03       | 77 963,43  | 210        | przeterminowane powyżej 180 |   |
| 11 | FV/1/2011 | kontrahent355 | 2011-08-09     | 2011-09-03       | 103 134,90 | -33        | bieżące                     |   |
| 12 | FV/1/2010 | kontrahent469 | 2010-05-28     | 2010-07-19       | 110 633,31 | 378        | przeterminowane powyżej 180 |   |
| 13 | FV/1/2010 | kontrahent104 | 2010-07-19     | 2010-08-10       | 45 223,14  | 356        | przeterminowane powyżej 180 |   |
| 14 | FV/1/2011 | kontrahent264 | 2011-02-22     | 2011-03-31       | 115 799,03 | 123        | przeterminowane 91 - 180    |   |
| 15 | FV/1/2011 | kontrahent242 | 2011-06-08     | 2011-07-21       | 42 510,55  | 11         | przeterminowane 0 - 14      |   |
| 16 | FV/1/2011 | kontrahent550 | 2011-03-31     | 2011-05-19       | 86 705,79  | 74         | przeterminowane 61 - 90     |   |
| 17 | FV/1/2011 | kontrahent545 | 2011-05-09     | 2011-06-23       | 113 802,76 | 39         | przeterminowane 31 - 45     |   |
| 18 | FV/1/2010 | kontrahent594 | 2010-09-13     | 2010-10-14       | 32 170,76  | 291        | przeterminowane powyżej 180 |   |
| 19 | FV/1/2010 | kontrahent262 | 2010-06-03     | 2010-07-02       | 14 564,49  | 395        | przeterminowane powyżej 180 |   |
| 20 | FV/1/2011 | kontrahent224 | 2011-03-06     | 2011-04-07       | 21 492,78  | 116        | przeterminowane 91 - 180    |   |
| 21 | FV/1/2010 | kontrahent241 | 2010-09-05     | 2010-10-20       | 88 440,25  | 285        | przeterminowane powyżej 180 |   |
| 22 | FV/1/2010 | kontrahent229 | 2010-07-08     | 2010-08-20       | 38 540,25  | 346        | przeterminowane powyżej 180 |   |
| 23 | FV/1/2011 | kontrahent448 | 2011-09-23     | 2011-11-16       | 7 656,29   | -107       | bieżące                     |   |
| 24 | FV/1/2010 | kontrahent453 | 2010-08-08     | 2010-09-18       | 85 438,31  | 317        | przeterminowane powyżej 180 |   |
| 25 | FV/1/2010 | kontrahent373 | 2010-09-17     | 2010-11-12       | 6 199,93   | 262        | przeterminowane powyżej 180 |   |
| 26 | FV/1/2010 | kontrahent64  | 2010-07-14     | 2010-08-26       | 82 875,86  | 340        | przeterminowane powyżej 180 |   |
| 27 | FV/1/2011 | kontrahent148 | 2011-02-17     | 2011-03-06       | 83 503,32  | 148        | przeterminowane 91 - 180    |   |
| 28 | FV/1/2010 | kontrahent359 | 2010-10-31     | 2010-11-22       | 2 204,65   | 252        | przeterminowane powyżej 180 |   |
| 29 | FV/1/2011 | kontrahent395 | 2011-08-26     | 2011-10-15       | 49 192,11  | -75        | bieżące                     |   |
|    |           |               |                |                  |            |            |                             |   |

Rysunek 7.8. Końcowe zestawienie do wiekowania należności

#### 7.4. WIEKOWANIE PRZY UŻYCIU TABELI PRZESTAWNEJ

Najszybszym sposobem stworzenia zestawienia wiekowania z otrzymanego zbioru danych dotyczących należności będzie użycie tabeli przestawnej. Struktura tabeli przestawnej wygląda następująco (rysunek 7.9):

- 1. *Etykiety kolumn* pole *przedziały*.
- 2. *Etykiety wierszy* pole *kontrahent*.
- 3. *Wartości* pole *kwota* (format liczbowy z separatorem tysiąca, bez miejsc po przecinku).

| ista pól tabeli przestawi.            | nej 🔻 🛪                 |
|---------------------------------------|-------------------------|
| Wybierz pola, które chces<br>raportu: | z dodać do              |
| faktura                               |                         |
| ✓ kontrahent                          |                         |
| data dokumentu                        |                         |
| ermin płatności                       |                         |
| <b>√</b> kwota                        |                         |
| liczba dni                            |                         |
| ✓ przedziały                          |                         |
|                                       |                         |
|                                       |                         |
|                                       |                         |
|                                       |                         |
|                                       |                         |
|                                       |                         |
|                                       |                         |
|                                       |                         |
|                                       |                         |
|                                       |                         |
| Przeciaonii nola miedzy ob            | szarami popiżej:        |
| Cite second                           | The drive to be been as |
| Y Filtr raportu                       | Etykiety kolumn         |
|                                       | przedziały 🔻            |
|                                       |                         |
|                                       |                         |
|                                       |                         |
|                                       |                         |
| Etykiety wierszy                      | Σ Wartości              |
| IIII ELYNELY WIEFSZY                  |                         |
| kontrahent 🔻                          | Suma z kwota 🔻          |
|                                       |                         |
|                                       |                         |
|                                       |                         |
|                                       |                         |
|                                       |                         |
| Opóźnii aktualizacie u                | kładu Aktualizuj        |
| opoznij skubilizacijų a               |                         |

Rysunek 7.9. Struktura tabeli przestawnej

Po tych wszystkich operacjach nasz analityk otrzymał zestawienie wiekowania należności według kontrahentów w podziale na określone przedziały, które może dowolnie zmieniać (rysunek 7.10). Dodatkowo widnieją w zestawieniu sumy kwot zaległych należności według kontrahentów (suma wiersza) i według przedziałów (suma kolumny).

|     | А                | В                    | С               | D               | E               | F               | G               | Н               | 1               | J       |
|-----|------------------|----------------------|-----------------|-----------------|-----------------|-----------------|-----------------|-----------------|-----------------|---------|
| 1   |                  |                      |                 |                 |                 |                 |                 |                 |                 |         |
| 2   |                  |                      |                 |                 |                 |                 |                 |                 |                 |         |
| 3   | Suma z kwota     | Etykiety<br>kolumn 💌 |                 |                 |                 |                 |                 |                 |                 |         |
|     | Etukiotu wioretu | hininga              | przeterminowane | przeterminowane | przeterminowane | przeterminowane | przeterminowane | przeterminowane | przeterminowane | Suma    |
| 4   |                  | DICEQUE              | 0-14            | 15-30           | 31-45           | 46-60           | 61-90           | od 91 do 180    | powyżej 180     | końcowa |
| 422 | kontrahent475    | 91 674               | 44 014          |                 |                 |                 |                 | 105 343         | 66 334          | 307 365 |
| 423 | kontrahent476    | 111 798              |                 |                 |                 | 37 451          |                 |                 | 176 774         | 326 023 |
| 424 | kontrahent477    | 64 750               |                 |                 |                 |                 |                 | 25 223          | 5 972           | 95 945  |
| 425 | kontrahent478    | 69 895               |                 |                 |                 |                 | 102 082         | 164 092         | 195 064         | 531 132 |
| 426 | kontrahent479    | 243 204              |                 | 1 001           | 83 900          |                 |                 | 3 956           | 143 672         | 475 733 |
| 427 | kontrahent48     | 113 964              |                 | 80 807          |                 |                 |                 | 3 446           | 413 757         | 611 974 |
| 428 | kontrahent480    | 223 888              |                 |                 | 109 307         |                 |                 |                 | 51 560          | 384 755 |
| 429 | kontrahent481    | 4 623                |                 |                 | 88 116          | 73 977          | 85 416          | 131 733         | 181 328         | 565 194 |
| 430 | kontrahent482    | 19 040               |                 |                 |                 |                 |                 |                 | 268 024         | 287 064 |
| 431 | kontrahent483    | 39 054               |                 |                 |                 |                 |                 |                 | 286 528         | 325 582 |
| 432 | kontrahent484    | 528                  |                 |                 |                 |                 |                 | 240 447         | 157 983         | 398 958 |
| 433 | kontrahent485    | 54 015               |                 |                 |                 | 42 307          | 164 478         | 31 005          | 254 438         | 546 242 |
| 434 | kontrahent486    | 65 076               | 54 147          |                 |                 |                 | 27 142          |                 | 126 074         | 272 440 |
| 435 | kontrahent487    | 144 639              |                 | 17 806          |                 |                 |                 | 154 133         | 225 909         | 542 487 |
| 436 | kontrahent488    | 165 458              | 38 349          |                 | 108 244         |                 |                 | 181 514         | 421 164         | 914 728 |
| 437 | kontrahent489    | 107 579              |                 |                 |                 |                 | 29 088          |                 | 1 181           | 137 848 |
| 438 | kontrahent49     | 38 483               |                 | 55 328          |                 | 80 801          |                 | 240 531         | 283 173         | 698 316 |
| 439 | kontrahent490    | 26 962               |                 |                 | 70 598          | 111 160         |                 | 15 386          | 82 369          | 306 475 |
| 440 | kontrahent491    | 102 261              |                 | 98 498          |                 |                 |                 |                 | 213 187         | 413 946 |
| 441 | kontrahent492    |                      |                 | 25 674          |                 |                 |                 | 80 620          | 206 389         | 312 683 |
| 442 | kontrahent493    | 528325985-           |                 |                 | 78 282          | 49 611          |                 | 24 622          | 157 699         | 310 215 |
| 443 | kontrahent494    | 174 628              | 71 522          |                 | 156 232         | 30 187          |                 |                 | 188 347         | 620 915 |
| 444 | kontrahent495    | 135 221              |                 | 87 851          |                 |                 | 105 481         | 68 808          | 211 914         | 609 274 |
| 445 | kontrahent496    | 170 259              |                 | 63 307          |                 |                 |                 | 62 415          | 37 412          | 333 392 |
| 446 | kontrahent497    | 23 461               |                 |                 |                 |                 |                 | 6 436           | 26 308          | 56 205  |
| 447 | kontrahent498    | 33 361               |                 | 72 913          |                 |                 |                 |                 | 187 861         | 294 135 |

Rysunek 7.10. Gotowe zestawienie wiekowania należności

Jeżeli chcemy wiedzieć, jakie dokumenty składają się na daną kwotę, wystarczy ją dwukrotnie kliknąć i w nowym arkuszu zostaną wyfiltrowane wszystkie dokumenty składające się na nią (rysunek 7.11).

|   | А         | В             | С              | D                | E        | F          | G                           |
|---|-----------|---------------|----------------|------------------|----------|------------|-----------------------------|
| 1 | faktura   | kontrahent    | data dokumentu | termin płatności | kwota    | liczba dni | przedziały                  |
| 2 | FV/1/2011 | kontrahent107 | 2011-09-18     | 2011-11-16       | 70423,29 | -107       | bieżące                     |
| 3 | FV/1/2011 | kontrahent107 | 2011-06-28     | 2011-08-10       | 88962,46 | -9         | bieżące                     |
| 4 | FV/1/2011 | kontrahent107 | 2011-02-28     | 2011-04-06       | 106503,4 | 117        | przeterminowane 91 - 180    |
| 5 | FV/1/2011 | kontrahent107 | 2011-01-18     | 2011-03-17       | 78791,92 | 137        | przeterminowane 91 - 180    |
| 6 | FV/1/2010 | kontrahent107 | 2010-09-08     | 2010-09-24       | 110815,1 | 311        | przeterminowane powyżej 180 |
| 7 | FV/1/2010 | kontrahent107 | 2010-12-14     | 2010-12-28       | 73694,18 | 216        | przeterminowane powyżej 180 |
| 8 | FV/1/2010 | kontrahent107 | 2010-07-21     | 2010-09-14       | 8466,34  | 321        | przeterminowane powyżej 180 |
| 9 | FV/1/2010 | kontrahent107 | 2010-12-06     | 2010-12-24       | 97485,53 | 220        | przeterminowane powyżej 180 |

Rysunek 7.11. Pozycje wybranej kwoty

Drugim rozwiązaniem na pokazanie dokumentów składowych kwot jest dodanie do obszaru *Etykiety wierszy* tabeli przestawnej pola *faktura*. Dzięki temu otrzymamy zestawienie bardziej szczegółowe w podziale należności według kontrahenta/faktury w poszczególnych przedziałach. Do każdej pozycji kontrahenta zostanie dodana podsuma (rysunek 7.12).

Po pobraniu nowych danych zadaniem naszego analityka będzie jedynie wklejenie nowego zestawu faktur, zmiana daty, na którą ma zostać wykonane wiekowanie, sprawdzenie, czy funkcje w kolumnach *przedziały* i *liczba dni* 

| /  | A                  | В         | С            | D                | E               | F               | G               | н               | I               | J               | K       |
|----|--------------------|-----------|--------------|------------------|-----------------|-----------------|-----------------|-----------------|-----------------|-----------------|---------|
| 1  |                    |           |              |                  |                 |                 |                 |                 |                 |                 |         |
| 2  |                    |           |              |                  |                 |                 |                 |                 |                 |                 |         |
| 3  | Suma z kwota       |           | przedziały 🔤 |                  |                 |                 |                 |                 |                 |                 |         |
|    |                    |           |              | artotorminourano | protorminourono | przetorminowano | przetorminewone | przetorminawone | przetorminowana | przetorminowane | Suma    |
|    | kontrahent         |           | bieżące      | 15 30            | 0 14            | 31 /5           | 46 60           | 61 90           | 01 180          | przeterminowane | końcowa |
| 4  | ×                  | faktura 🎽 |              | 13-30            | 0-14            | 51-45           | 40 - 00         | 01-30           | 51 - 100        | powyzej 100     | Koncowa |
| 5  | - kontrahent1      | FV/1/2010 |              |                  |                 |                 |                 |                 |                 | 202 268         | 202 268 |
| 6  |                    | FV/1/2011 | 35 195       |                  |                 | 98 184          |                 | 62 730          | 160 599         | 76 410          | 433 118 |
| 7  | kontrahent1 Suma   |           | 35 195       |                  |                 | 98 184          |                 | 62 730          | 160 599         | 278 678         | 635 386 |
| 8  | kontrahent10       | FV/1/2010 |              |                  |                 |                 |                 |                 |                 | 116 731         | 116 731 |
| 9  |                    | FV/1/2011 |              |                  | 17 940          |                 |                 |                 | 114 473         |                 | 132 413 |
| 10 | kontrahent10 Suma  |           |              |                  | 17 940          |                 |                 |                 | 114 473         | 116 731         | 249 144 |
| 11 | kontrahent100      | FV/1/2010 |              |                  |                 |                 |                 |                 |                 | 443 171         | 443 171 |
| 12 |                    | FV/1/2011 |              |                  |                 | 65 306          |                 |                 | 111 880         |                 | 177 186 |
| 13 | kontrahent100 Suma |           |              |                  |                 | 65 306          |                 |                 | 111 880         | 443 171         | 620 357 |
| 14 | 🖃 kontrahent101    | FV/1/2010 |              |                  |                 |                 |                 |                 |                 | 355 376         | 355 376 |
| 15 |                    | FV/1/2011 | 266 774      |                  | 86 779          |                 |                 | 116 030         |                 |                 | 469 583 |
| 16 | kontrahent101 Suma |           | 266 774      |                  | 86 779          |                 |                 | 116 030         |                 | 355 376         | 824 960 |
| 17 | kontrahent102      | FV/1/2010 |              |                  |                 |                 |                 |                 |                 | 133 948         | 133 948 |
| 18 |                    | FV/1/2011 | 160 441      |                  | 104 664         |                 |                 | 124 762         | 195 522         |                 | 585 389 |
| 19 | kontrahent102 Suma |           | 160 441      |                  | 104 664         |                 |                 | 124 762         | 195 522         | 133 948         | 719 337 |
| 20 | kontrahent103      | FV/1/2010 |              |                  |                 |                 |                 |                 |                 | 30 156          | 30 156  |
| 21 |                    | FV/1/2011 | 130 823      |                  |                 |                 |                 |                 | 9 850           |                 | 140 674 |
| 22 | kontrahent103 Suma |           | 130 823      |                  |                 |                 |                 |                 | 9 850           | 30 156          | 170 829 |
| 23 | kontrahent104      | FV/1/2010 |              |                  |                 |                 |                 |                 |                 | 146 719         | 146 719 |
| 24 |                    | FV/1/2011 |              |                  |                 | 44 169          | 16 664          | 112 915         | 129 421         |                 | 303 170 |
| 25 | kontrahent104 Suma |           |              |                  |                 | 44 169          | 16 664          | 112 915         | 129 421         | 146 719         | 449 889 |
| 26 | kontrahent105      | FV/1/2010 |              |                  |                 |                 |                 |                 |                 | 55 248          | 55 248  |
| 27 |                    | FV/1/2011 | 57 666       |                  |                 | 19 863          |                 | 194 992         | 106 860         |                 | 379 380 |
| 28 | kontrahent105 Suma |           | 57 666       |                  |                 | 19 863          |                 | 194 992         | 106 860         | 55 248          | 434 627 |
| 29 | kontrahent106      | FV/1/2010 |              |                  |                 |                 |                 |                 |                 | 46 386          | 46 386  |
| 30 | kontrahent106 Suma |           |              |                  |                 |                 |                 |                 |                 | 46 386          | 46 386  |

Rysunek 7.12. Dodanie pola faktura do Etykiety wierszy

obejmują cały zestaw danych, oraz odświeżenie tabeli przestawnej. W taki sam sposób analityk może wykonać wiekowanie zobowiązań. Jak widać, stworzone narzędzie może służyć do wiekowania zarówno należności, jak i zobowiązań. Jest elastyczne, ponieważ umożliwia zmianę przedziałów oraz daty wiekowania. Co najważniejsze, zaoszczędza też dużo czasu użytkownikowi i usprawnia jego pracę. Taki raport jest również przejrzysty dla osoby czytającej go i zawiera wszelkie potrzebne informacje na temat należności od poszczególnych kontrahentów z poziomem szczegółowości do dokumentu.

## PROGRAM PARTNERSKI GRUPY WYDAWNICZEJ HELION

1. ZAREJESTRUJ SIĘ 2. prezentuj książki 3. zbieraj prowizję

Zmień swoją stronę WWW w działający bankomat!

Dowiedz się więcej i dołącz już dzisiaj! http://program-partnerski.helion.pl

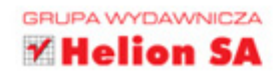

#### Nie taki Excel straszny. A jaki przydatny!

Czy można wyobrazić sobie dziś pracę księgowego, pracownika działu controllingu albo finansów bez Excela? Oczywiście! W końcu kiedyś komputerów nie było, a ludzie liczyli, podsumowywali i porównywali dane na liczydle oraz w zeszytach. Zatem można. Tylko po co, skoro program komputerowy zrobi to szybciej, sprawniej i w dodatku bezbłędnie?! Trudne i czasochłonne zadania Excel pozwala wykonać w kilka minut — pod warunkiem że użytkownik wie, czego potrzebuje, i potrafi na podstawie programu zbudować odpowiednie narzędzia.

Książka Wojciecha Próchnickiego jest skierowana do pracowników działu finansów, controllingu i księgowości. Wyjaśnia możliwości pracy z Excelem na przykładach, omawiając piętnaście różnych przypadków i problemów, z którymi może spotkać się osoba pracująca w tych obszarach. Zakres tematyczny omawianych przykładów jest bardzo szeroki — od prostego wiekowania należności po budowę graficznej prezentacji sprzedaży na mapie Polski według województw czy prognozowanie sprzedaży sezonowej przy użyciu trendu liniowego.

#### Każdy rozdział zawiera:

- > zdefiniowanie celu,
- > opis problemu,
- » konkretne narzędzia, pomocne w danym przypadku.

Wojciech Próchnicki ma duże doświadczenie jako specjalista ds. controllingu i raportowania oraz analityk finansowy w międzynarodowych korporacjach. Praca w działach finansowych i controllingu w różnych firmach, połączona z wiedzą z zakresu używania narzędzi Microsoft Office, pozwala mu na przedstawienie praktycznych przykładów, a także rozwiązań problemów, z którymi spotykają się pracownicy tych działów. Jako trener pracuje od ponad trzech lat. Główną tematyką prowadzonych szkoleń jest zastosowanie Excela, Accessa oraz VBA do usprawniania procesów biznesowych w firmie oraz automatyzowania pracy działów controllingu i finansów.

#### książkiklasybusiness

Nr katalogowy: 7177 Księgarnia internetowa: http://onepress.pl

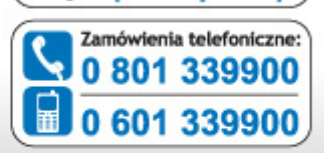

Sprawdź najnowsze promocje: http://onepress.pl/promocje Książki najchętniej czytane: http://onepress.pl/bestsellery Zamów informacje o nowościach: http://onepress.pl/nowosci

Helton SA ul. Kościuszki 1c, 44-100 Gliwice tel.: 32 230 98 63 e-mail: onepress@onepress.pl http://onepress.pl Cena 49,00 zł

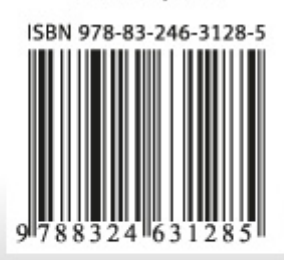